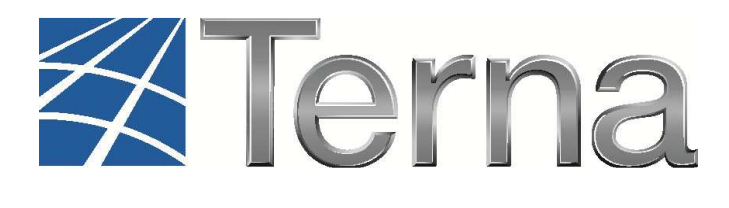

# **GAUDI'** GESTIONE ANAGRAFICA UNICA DEGLI IMPIANTI

Istruzioni Operative per il Produttore (dotato di Certificato Digitale)

Registrazione delle Unità di Produzione Rilevanti

VERSIONE 03 del 27 Marzo 2014

2014

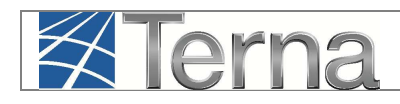

### Sommario

| 1. | Gloss   | sario e Definizioni                                    | 3  |
|----|---------|--------------------------------------------------------|----|
| 2. | Docu    | menti di riferimento                                   | 3  |
| 3. | Prem    | essa                                                   | 3  |
| 4. | Regis   | strazione UP                                           | 4  |
|    | 4.1.1   | Descrizione delle Unità di Produzione Rilevanti        | 4  |
|    | 4.1.2   | Registrazione dell'Unità di Produzione Rilevante       | 5  |
|    | 4.1.3   | Definizione degli assetti di funzionamento             | 13 |
|    | 4.1.3.1 | Profilo quartorario normalizzato di rampa              | 22 |
|    | 4.1.3.2 | Riserva primaria                                       | 25 |
|    | 4.1.4   | Definizione delle fasce di funzionamento degli assetti | 29 |
|    | 4.1.5   | Modifica dati UPR                                      | 32 |
|    | 4.1.5.1 | Modifica dati assetti e fasce                          | 33 |
|    | 4.1.6   | Cancellazione UPR, assetti e fasce                     | 35 |
|    |         |                                                        |    |

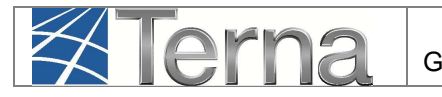

## 1. Glossario e Definizioni

- **CD**: Produttore dotato di Certificato Digitale;
- CdR: Codice di Rete
- **UP**: Unità di Produzione;
- UPR: Unità di Produzione Rilevante: UP con potenza complessiva dei gruppi di generazione associati non inferiore a 10 MVA;
- UPNR: Unità di Produzione Non Rilevante: tutte le UP diverse da quelle rilevanti;
- UDDI: Utente Del DIspacciamento;
- **TICA**: Testo Integrato delle Connessioni Attive (Allegato A alla Deliberazione ARG/elt 99/08);
- POD: Punto di consegna rilasciato dal Gestore di Rete territorialmente competente;
- **RID**: Ritiro Dedicato;
- **TO**: Tariffa Unica Omnicomprensiva;
- SSP: Scambio sul posto;
- **AEEG**: Autorità per l'Energia Elettrica ed il Gas.

## 2. Documenti di riferimento

- **TICA:** disponibile alla voce "TICA Aggiornato" al link: : <u>http://www.autorita.energia.it/it/docs/08/099-08arg.htm</u>);
- Codice di Rete: disponibile al link: <u>http://www.terna.it/default/Home/SISTEMA\_ELETTRICO/codice\_rete.aspx</u>
- Allegato A15 al CdR: Partecipazione alla regolazione di frequenza e frequenza/potenza
- Allegato A60 al CdR: Dati tecnici delle unità di produzione rilevanti valevoli ai fini del mercato elettrico
- Allegato A73 al CdR: Specifiche tecniche per la verifica e valorizzazione del servizio di regolazione primaria di frequenza

## 3. Premessa

II sistema Gaudì è accessibile attraverso il sito Terna, nella sezione Sistema Elettrico – Gaudì, al link: <u>http://www.terna.it/default/Home/SISTEMA\_ELETTRICO/gaudi.aspx</u>

Per le modalità di accesso al sistema Gaudì tramite Certificato Digitale si rimanda al documento "Istruzioni Operative per l'accesso al sistema".

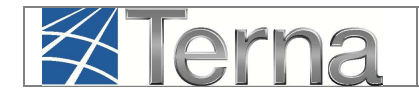

## 4. Registrazione UP

La registrazione delle Unità di Produzione in Gaudì è l'attività propedeutica allo svolgimento di tutte le altre attività inerenti e connesse allo svolgimento del Mercato elettrico.

Nel presente Manuale sono dettagliate le funzioni di Registrazione delle Unità di Produzione Rilevanti (UPR) in carico al **Produttore dotato di Certificato Digitale (CD).** Le modalità di descrizione delle UPR e dei dati tecnici rappresentativi del loro funzionamento sono disciplinate dall'Allegato A60 al Codice di Rete.

**Per le funzioni di Registrazione delle UPNR** si rimanda ai manuali "Censimento e gestione di impianti...", distinti per tipologia di impianto di produzione, presenti al link

http://www.terna.it/default/Home/SISTEMA\_ELETTRICO/gaudi.aspx

\*\*\*

sotto la sezione "Istruzioni per il Produttore".

**Dopo la Validazione dell'Impianto da parte del Gestore di Rete**, il Produttore procede all'inserimento su Gaudì delle UP (Unità di Produzione) in cui verrà suddiviso l'impianto. In particolare:

- Per potenze inferiori a 10 MVA il Produttore inserisce le UPNR (Unità di Produzione Non Rilevanti);
- Per potenze superiori o uguali a 10 MVA il Produttore dotato di Certificato Digitale inserisce le UPR (Unità di Produzione Rilevanti).

#### 4.1.1 Descrizione delle Unità di Produzione Rilevanti

Le Unità di Produzione sono costituite da uno o più gruppi di generazione (appartenenti ad un impianto precedentemente registrato in anagrafica e validato dal Gestore di Rete), aggregati secondo i criteri riportati nelle Regole per il Dispacciamento – capitolo 4 del Codice di Rete - presente al link

http://www.terna.it/default/Home/SISTEMA\_ELETTRICO/codice\_rete.aspx

In particolare, ciascuna Unità di Produzione Rilevante (UPR) è caratterizzata da:

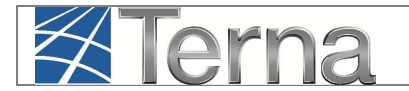

- assetti di funzionamento;
- fasce di funzionamento degli assetti.

Un **assetto di funzionamento** rappresenta una configurazione coordinata di funzionamento dei gruppi di generazione associati all'UPR.

Gli assetti di funzionamento sono caratterizzati da dati tecnici determinati dai gruppi di generazione corrispondenti all'assetto (ad es. ciascun assetto è caratterizzato da una potenza minima e massima entro le quali il funzionamento coordinato dei gruppi di generazione è possibile).

Le **unità idroelettriche di produzione e pompaggio** devono essere descritte come UP aventi anche assetti con potenze negative nel funzionamento in assorbimento.

Per le **unità eoliche e fotovoltaiche** generalmente l'assetto di funzionamento è unico e corrisponde alla rappresentazione di tutti gli aerogeneratori/inverter associati alla UP.

Le **fasce di funzionamento degli assetti** rappresentano gli intervalli di potenza entro cui i differenti assetti di funzionamento dell'UP sono eserciti. Qualora la stessa potenza possa essere realizzata dall'UP in differenti assetti di funzionamento, l'Utente del Dispacciamento titolare indicherà lo specifico assetto di funzionamento. Va sottolineato che è possibile definire assetti privi di fasce purché l'UPR abbia almeno un assetto dotato di fascia.

Per inserire quindi una nuova UPR su Gaudì occorre effettuare le seguenti operazioni:

- · selezionare l'impianto e quindi le sezioni che comporranno l'UPR;
- · definire uno o più assetti di funzionamento;
- · definire una composizione assetto per ciascuno degli assetti creati;
- · definire eventuali fasce per ciascuno degli assetti creati.

### 4.1.2 Registrazione dell'Unità di Produzione Rilevante

Il Produttore dotato di Certificato Digitale può registrare nuove UPR solo su impianti in stato "Validato", "Realizzato", "Completato", "Esercibile" oppure "in Esercizio".

Nella maschera di Benvenuto, selezionare la sezione "UPR" (Figura 1).

| GAUDI' Istruzioni Operative Registrazione UPR Pag |
|---------------------------------------------------|
|---------------------------------------------------|

| Terna UNICA DEGLI UNICA DEGLI | PR UPNR       |                                 |                 | G A U D I<br>Gestione Anagrafica Unica Degli Impianti |
|-------------------------------|---------------|---------------------------------|-----------------|-------------------------------------------------------|
| Tupianto                      |               |                                 |                 | GESTIONE IMPLANTO                                     |
| _                             |               |                                 |                 |                                                       |
| Benve                         | nuto in GAUDI |                                 |                 |                                                       |
| Ricerca Im                    | pianti        |                                 |                 |                                                       |
| Codice                        | e             | Nome<br>Impianto                | Stato Seleziona |                                                       |
| Gestore c<br>retu<br>Regioni  | e Seleziona   | Provincia v                     | Comune          |                                                       |
| Ragion<br>Social<br>Produttor | e             | Tipologia Seleziona<br>Impianto |                 |                                                       |
|                               |               |                                 | cerca           |                                                       |
|                               |               |                                 |                 |                                                       |
|                               |               |                                 |                 |                                                       |
|                               |               |                                 |                 |                                                       |

Figura 1 – Maschera di Benvenuto

Selezionare quindi il pulsante "Inserimento" e quindi "Nuova UPR" (Figura 2).

| Terna Anagrafica<br>Unica degle<br>Impranti        | UPNR                |            |     |                 |               | G A U D<br>Gestione Anagrafica Unica Degli Im |
|----------------------------------------------------|---------------------|------------|-----|-----------------|---------------|-----------------------------------------------|
| Unità di produzione e pompaggio. » Gestione U.P.R. |                     |            |     |                 | K INSERIMENTO | GESTIONE                                      |
|                                                    |                     |            |     |                 | NUOVA UPR     |                                               |
|                                                    |                     |            |     |                 |               |                                               |
| Ricerca Unità di F                                 | roduzione Rilevanti |            |     |                 |               |                                               |
| Codice Impianto                                    |                     | Codice UPR | 5   | Stato Seleziona |               |                                               |
| Operatore<br>Riferimento                           | Seleziona           |            | ×   | Zona Seleziona  |               |                                               |
| Tipologia U.P.R                                    | Seleziona           |            | • c | odice<br>PSR    | *             |                                               |
| Sottotipologia U.P.R                               | *                   |            |     |                 |               |                                               |
|                                                    |                     |            |     |                 |               |                                               |
|                                                    |                     |            |     |                 | Cerca         |                                               |
|                                                    |                     |            |     |                 |               |                                               |

Figura 2 – Inserimento nuova UPR

Si renderà quindi disponibile una maschera di ricerca Impianti per i quali è possibile creare le Unità di Produzione Rilevanti (Figura 3).

|--|

| Terna Allagrafica<br>Ulica degli<br>Impianti          | UPIIR                                         |   |                         |               | G A U D<br>Gestione Anagrafica Unica Degli Imp |
|-------------------------------------------------------|-----------------------------------------------|---|-------------------------|---------------|------------------------------------------------|
| Unità di produzione e pompaggio, » Inserimento U.P.R. |                                               |   |                         | 🍂 INSERIMENTO | GESTIONE                                       |
|                                                       |                                               |   |                         |               |                                                |
|                                                       |                                               |   |                         |               | -                                              |
| Ricerca Impianti                                      | per Inserimento Unità di Produzione Rilevanti |   |                         |               |                                                |
| Codice Impianto                                       | Nome                                          |   | Rag. Soc.<br>Produttore |               |                                                |
| Tipologia Impianto                                    | Seleziona                                     |   | Regione Seleziona       |               |                                                |
| Provincia                                             | Comune                                        | v | Stato Seleziona         |               |                                                |
|                                                       |                                               |   |                         | Cerca         |                                                |
|                                                       |                                               |   |                         |               |                                                |

Figura 3 – Ricerca Impianti per inserimento UPR

Ricercare l'impianto tramite uno o più parametri di ricerca, ad esempio inserendo parte del nome impianto nel corrispondente campo oppure inserendo il "Codice Impianto" (Codice Censimp), e

successivamente fare click sul tasto

Il sistema restituisce una griglia in cui è riportato l'impianto e il suo stato (Figura 4). Per creare una UPR, selezionare la voce "**Nuova U.P.R.**":

| Codice     | Nome impianto | Tipologia      | <u>Sotto Tipologia</u>     | Rag. Soc. Produttore | <u>Stato</u>           | Nuova          | U.P.R |
|------------|---------------|----------------|----------------------------|----------------------|------------------------|----------------|-------|
| IM_0604446 | MANUALE UPR   | TERMOELETTRICO | CICLO COMBINATO<br>(TG-TV) | ACEA ROMA            | IMPIANTO<br>ESERCIBILE | Nuova<br>U.P.R | )     |

Figura 4 – Ricerca Impianti per inserimento UPR

Il sistema restituisce la seguente maschera (Figura 5) in cui viene visualizzata la struttura dell'impianto, suddivisa in sezioni e gruppi. Il sistema in particolare permette la creazione della nuova UPR a partire dai "gruppi liberi", ossia i gruppi appartenenti a sezioni non ancora confluite in altre UP. I gruppi già confluiti in altre UP non saranno selezionabili.

| GAUDI' Istruzioni Operative Registrazione UPR Pag |
|---------------------------------------------------|
|---------------------------------------------------|

| Ricerca Impianti r            | ner Inserimento Un         | ità di Produzion | e Pilevanti      |              |                         |          |       |
|-------------------------------|----------------------------|------------------|------------------|--------------|-------------------------|----------|-------|
|                               | per insermento on          |                  |                  |              |                         |          |       |
| Codice Impianto               | 0604446                    |                  | Nome<br>Impianto |              | Rag. Soc.<br>Produttore |          |       |
| Tipologia Impianto            | Seleziona                  |                  |                  | ~            | Regione S               | eleziona | ~     |
| Provincia                     |                            | <b>~</b>         | Comune           | $\checkmark$ | Stato Stato             | eleziona | ~     |
|                               |                            |                  |                  |              |                         |          | Cerca |
|                               |                            |                  |                  | UDDI         | AET ITALIA SP/          | 4        |       |
| Impianto selezionato:         | MANUALE UP                 | R                |                  |              |                         |          |       |
| ▼IM_0604446                   |                            |                  |                  |              |                         |          |       |
| ◆ <u>SZ 0604446</u><br>● GR 0 | <u>01</u><br>0604446 01 01 |                  |                  |              |                         |          |       |
|                               |                            |                  |                  |              |                         |          |       |
|                               |                            |                  | •                |              |                         | SALVA    |       |
|                               |                            |                  | Aggiungi »       |              |                         |          |       |
|                               |                            |                  | « Rimuovi        |              |                         |          |       |
|                               |                            |                  |                  |              |                         |          |       |
|                               |                            |                  |                  |              |                         |          |       |
|                               |                            |                  |                  |              |                         |          |       |
|                               |                            |                  |                  |              |                         |          |       |

Figura 5 – Impianto selezionato per inserimento UPR

**Il Produttore decide quali e quanti gruppi andranno a costituire la nuova UPR**, selezionando la sezione di cui fanno parte i gruppi scelti. Selezionando il pulsante "Aggiungi" vengono caricati i gruppi che andranno a costituire la nuova UPR.

Per sezioni multi gruppo non è possibile distribuire i gruppi in UP diverse, ossia tutti i gruppi appartenenti alla stessa sezione confluiscono nella medesima UP.

|                                   |                         | UDDI AET ITALIA SP                                                  | PA      |
|-----------------------------------|-------------------------|---------------------------------------------------------------------|---------|
| Impianto selezionato: MANUALE UPR |                         |                                                                     |         |
|                                   | Aggiungi »<br>« Rimuovi | ▼ IM_0604446<br>▼ <u>52 0604446 01</u><br>● <u>GR 0604446 01 01</u> | SALVA 💼 |

Figura 6 – Selezione delle sezioni/gruppi per la nuova UPR

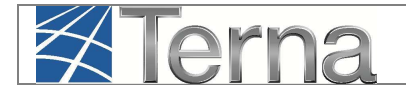

Per completare l'operazione, si selezioni il pulsante "Salva". Comparirà la seguente maschera per la definizione dei dettagli dell'UPR:

| Sottotipole | ce Impianto IM_060444 ogia U.P.R Sottotipologia UP Unità in Convenzione 280/07 | 6<br>[<br>CICLO COMBIN | Partita Iva Op. Partita Iva Op. Unità alimenta IATO (TG-TV) SINGLE Autoproduttore | . Rif. 02950<br>ta a carbone<br>5 SHAFT | 290128                                                 |                                                         |
|-------------|--------------------------------------------------------------------------------|------------------------|-----------------------------------------------------------------------------------|-----------------------------------------|--------------------------------------------------------|---------------------------------------------------------|
| Sottotipole | igia U.P.R<br>Sottotipologia UP<br>Unità in Convenzione<br>280/07              | CICLO COMBIN           | Partita Iva Op.     Unità alimenta     IATO (TG-TV) SINGLE     Autoproduttore     | Rif. 02950<br>ta a carbone<br>SHAFT     | 290128                                                 |                                                         |
| Sottotipole | igia U.P.R<br>Sottotipologia UP<br>Unità in Convenzione<br>280/07              | CICLO COMBIN           | Partita Iva Op.     Unità alimentai                                               | Rif. 02950<br>ta a carbone<br>SHAFT     | 290128                                                 |                                                         |
| Sottotipolo | sgia U.P.R<br>Sottotipologia UP<br>Unità in Convenzione<br>280/07              |                        | Unità alimenta<br>IATO (TG-TV) SINGLE<br>Autoproduttore                           | ta a carbone                            | Abilitazione MI1                                       |                                                         |
| ativa       | Sottotipologia UP<br>Unità in Convenzione<br>280/07                            |                        | IATO (TG-TV) SINGLE<br>Autoproduttore                                             | SHAFT                                   | Abilitazione MI1                                       | -                                                       |
| ativa       | Sottotipologia UP<br>Unità in Convenzione<br>280/07                            |                        | IATO (TG-TV) SINGLE<br>Autoproduttore                                             | SHAFT                                   | Abilitazione MI1                                       | -                                                       |
| ativa       | Unità in Convenzione<br>280/07                                                 |                        | Autoproduttore                                                                    | 100                                     | Abilitazione MI1                                       | 1000                                                    |
| 6473        |                                                                                |                        |                                                                                   |                                         |                                                        |                                                         |
| mus 🛄       | Abilitazione MI4                                                               |                        | Lista Telescatto                                                                  | P                                       | Abilitazione<br>resentazione offerta<br>Cambio Assetto |                                                         |
|             |                                                                                |                        |                                                                                   |                                         |                                                        |                                                         |
| TG a 🔛      |                                                                                |                        |                                                                                   |                                         |                                                        |                                                         |
|             | 0                                                                              | Note                   |                                                                                   |                                         |                                                        | 0                                                       |
|             | rG a 🗌<br>erto                                                                 | CIP6                   | CIP6                                                                              | CIP6                                    | CIP6 CIP6 CIP6 CIP6 CIP6 CIP6 CIP6 CIP6                | CIP6 CIP6 Cambio Assetto Cambio Assetto Note Note SALVA |

Figura 7 – Definizione dei dettagli della nuova UPR

Nella tabella seguente sono indicati i dati precompilati o da inserire nella maschera di definizione della nuova UPR

| Tabella Dati Tecnici UPR |                                                       |              |  |  |  |  |  |
|--------------------------|-------------------------------------------------------|--------------|--|--|--|--|--|
| Denominazione<br>Campo   | Descrizione Campo e/o indicazioni per la compilazione | Obbligatorio |  |  |  |  |  |
| Nome Impianto            | Nome dell'impianto (precompilato)                     |              |  |  |  |  |  |
| Codice Impianto          | Codice Censimp dell'impianto (precompilato)           |              |  |  |  |  |  |

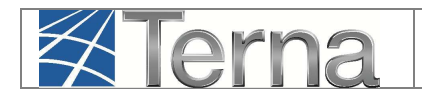

| Tabella Dati Tecnici UPR         |                                                                                                    |              |  |
|----------------------------------|----------------------------------------------------------------------------------------------------|--------------|--|
| Denominazione<br>Campo           | Descrizione Campo e/o indicazioni per la compilazione                                                                                                    | Obbligatorio |  |
| Gestore di Rete                  | Gestore della rete cui l'impianto è connesso (precompilato)                                                                                                    |              |  |
| Operatore<br>Riferimento         | Utente del Dispacciamento (UDDI) per l'UPR in oggetto.<br>Il sistema preimposta l'UDDI così come indicato nelle sezioni<br>dell'impianto. E' possibile comunque scegliere dalla lista proposta<br>dal sistema un soggetto differente che ricoprirà il ruolo di Utente<br>del Dispacciamento per l'UPR in oggetto | Sì           |  |
| Partita IVA Op. Rif.             | Partita IVA del l'Operatore di Riferimento (precompilato)                                                                                                    |              |  |
| Tipologia UPR                    | Scegliere la Tipologia dalla lista proposta dal sistema<br>conformemente a quanto suggerito dal campo precompilato<br>sottostante "Tipologia UP".                                                                                                    | Sì           |  |
| Sottotipologia UPR               | Dopo aver scelto la Tipologia UPR, scegliere la Sottotipologia dalla<br>lista proposta dal sistema conformemente a quanto suggerito dal<br>campo precompilato sottostante "Sottotipologia UP".                                                                                                    | Sì           |  |
| Unità alimentata a<br>carbone    | Indicatore di UPR con almeno un gruppo di generazione alimentato<br>a carbone (precompilato)                                                                                                    |              |  |
| Tipo fonte                       | Indicatore della tipologia di fonte che alimenta l'UP sulla base della<br>rinnovabilità/non rinnovabilità e programmabilità/non<br>programmabilità della fonte stessa (precompilato)                                                                                                    |              |  |
| Tipologia UP                     | Il sistema propone in automatico ed in sola visualizzazione la<br>tipologia tecnica dell'UP determinata sulla base della Tipologia<br>dell'impianto cui è associata l'UP.                                                                                                    |              |  |
| Sottotipologia UP                | Il sistema propone in automatico ed in sola visualizzazione la<br>sottotipologia tecnica dell'UP determinata sulla base della Tipologia<br>e sottotipologia dell'impianto cui è associata l'UP.                                                                                                    |              |  |
| Cogenerazione Alto<br>Rendimento | Indicatore di UPR di tipo Cogenerativa ad Alto Rendimento (dato da valorizzare a cura TERNA)                                                                                                    |              |  |
| Unità Cogenerativa               | Indicatore di UPR di tipo Cogenerativa (dato da valorizzare a cura TERNA)                                                                                                    |              |  |

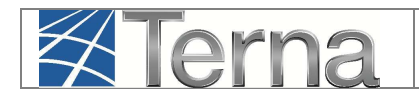

| Tabella Dati Tecnici UPR                                   |                                                                                                    |                                                                    |  |
|------------------------------------------------------------|----------------------------------------------------------------------------------------------------|--------------------------------------------------------------------|--|
| Denominazione<br>Campo                                     | Descrizione Campo e/o indicazioni per la compilazione                                                                                                    | Obbligatorio                                                       |  |
| Unità in<br>Convenzione 280/07                             | Indicatore di UPR in convenzione 280/07 (dato da valorizzare a cura TERNA)                                                                                                    |                                                                    |  |
| Autoproduttore                                             | Indicatore di UPR di tipo Autoproduttore (dato da valorizzare a cura<br>TERNA)                                                                                                    |                                                                    |  |
| Abilitazione MI1                                           | Indicatore di UPR abilitata al mercato MI1 (dato da valorizzare a cura TERNA)                                                                                                    |                                                                    |  |
| Abilitazione MI2                                           | Indicatore di UPR abilitata al mercato MI2 (dato da valorizzare a cura TERNA)                                                                                                    |                                                                    |  |
| Abilitazione MI3                                           | Indicatore di UPR abilitata al mercato MI2 (dato da valorizzare a cura TERNA)                                                                                                    |                                                                    |  |
| Abilitazione MI4                                           | Indicatore di UPR abilitata al mercato MI2 (dato da valorizzare a cura TERNA)                                                                                                    |                                                                    |  |
| Lista Telescatto                                           | Indicatore di UPR asservita al servizio di Telescatto (dato da valorizzare a cura TERNA)                                                                                                    |                                                                    |  |
| Abilitazione<br>presentazione<br>offerta Cambio<br>Assetto | Solo per UP Termoelettriche di sottotipologia Combinato o<br>Ripotenziato.<br>Indicatore di UPR abilitata alla presentazione di offerta di Cambio<br>Assetto (dato da valorizzare a cura TERNA)                                                                                                    |                                                                    |  |
| Qualificazione MGP                                         | Indicatore di UPR qualificata MGP (dato da valorizzare a cura<br>TERNA)                                                                                                    |                                                                    |  |
| CIP6                                                       | Indicatore di UPR in convenzione CIP6 (dato da valorizzare a cura TERNA)                                                                                                    |                                                                    |  |
| Tempo min. di<br>permanenza in<br>servizio                 | Campo previsto solo per tipologia "Termico" e sottotipologia<br>diversa da "Turbogas".<br>Indicare il periodo di tempo minimo consecutivo (in minuti) da<br>considerare al fine del rispetto del vincolo di permanenza nel<br>servizio. Deve assumere un valore non superiore a 720 minuti (12<br>ore). | Sì, solo per<br>tipologia<br>"TERMICO"<br>diverso da<br>"Turbogas" |  |

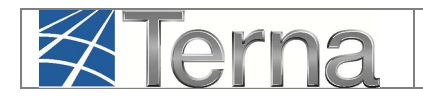

| Tabella Dati Tecnici UPR                 |                                                                                                    |                                                                                            |  |
|------------------------------------------|----------------------------------------------------------------------------------------------------|--------------------------------------------------------------------------------------------|--|
| Denominazione<br>Campo                   | Descrizione Campo e/o indicazioni per la compilazione                                                                                                    | Obbligatorio                                                                               |  |
| Tempo di<br>permanenza fuori<br>servizio | <ul> <li>Campo previsto solo per tipologia "Termico" e sottotipologia<br/>diversa da "Turbogas".</li> <li>Indicare il periodo di tempo minimo consecutivo (in minuti) da<br/>considerare al fine del rispetto del vincolo di permanenza fuori<br/>servizio.</li> <li>Il tempo minimo di permanenza fuori servizio [TPFS] non include il<br/>Tempo di Rampa.</li> <li>Deve assumere un valore non superiore a:</li> <li>720 minuti per sottotipo UP "Tradizionale a Carbone";</li> <li>360 minuti per sottotipo UP "Tradizionale non a carbone";</li> <li>240 minuti per altre tipologie.</li> </ul> | Sì, solo per<br>tipologia<br>"TERMICO"<br>con<br>sottotipologia<br>diversa da<br>"Turbogas |  |
| Tempo permanenza<br>in assetto           | Campo previsto solo per tipologia "Termico" e sottotipologia<br>diversa da "Turbogas".<br>Indicare il periodo di tempo minimo consecutivo (in minuti) da<br>considerare al fine del rispetto del vincolo di permanenza in<br>assetto. Deve assumere un valore non superiore a 240 minuti (4<br>ore).                                                                                                    | Sì, solo per<br>tipologia<br>"TERMICO"<br>con<br>sottotipologia<br>diversa da<br>"Turbogas |  |
| Abil. offerta di<br>accensione           | Indicatore di UPR abilitata alla presentazione di offerta di<br>accensione (solo per UP Termoelettriche - dato da valorizzare a<br>cura TERNA)                                                                                                    |                                                                                            |  |
| Primo assetto TG a<br>ciclo aperto       | Indica che il generatore legato all'assetto associato alla prima fascia<br>di funzionamento dell'UP è un turbogas a ciclo aperto (solo per UP<br>Termoelettriche - dato da valorizzare a cura TERNA)                                                                                                    |                                                                                            |  |
| Descrizione                              | Descrizione della UPR                                                                                                    | Sì                                                                                         |  |
| Note                                     | Note di validazione dell'UPR, eventualmente inserite da TERNA                                                                                                    |                                                                                            |  |

#### Tabella 1 – Tabella dati tecnici UPR

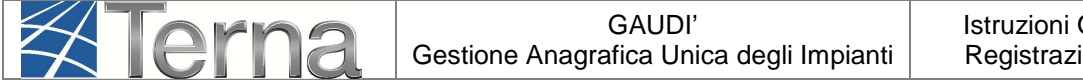

Pag. 13

- il Codice identificativo (Codice U.P.R.) attribuito automaticamente alla nuova UPR dal sistema;
- il Codice Censimp dell'impianto cui è associata la UPR;
- le icone di funzionalità: "Visualizza UP" <sup>2</sup>, "Modifica UPR" <sup>4</sup>, "Cancella UPR" <sup>\*</sup>, "Registra UPR" <sup>1</sup>, "Sintesi" <sup>1</sup>, "Calendario Eventi" <sup>1</sup>, "Nuovo Assetto" <sup>1</sup>, "Lista Assetti" <sup>1</sup>.

La UPR appare nello stato "Unità in Bozza".

| Le tue U.P.R (per visualizzare, modificare o cancellare l'U.P.R clicca sulla voce corrispondente) |           |                 |                  |                |                 |                            |      |                   |                |
|---------------------------------------------------------------------------------------------------|-----------|-----------------|------------------|----------------|-----------------|----------------------------|------|-------------------|----------------|
| Codice                                                                                            | e U.P.R.  | Codice Impianto | <u>Qualifica</u> | UDDI           | Gestore di Rete | <u>Data</u><br>Inserimento | Zona | Stato U.P.R       | Funzionalità   |
| UP MANI                                                                                           | JALEUPR 1 | IM_0604446      |                  | AET ITALIA SPA |                 | 24/03/2014                 |      | Unità in<br>Bozza | / <b>/ × .</b> |
|                                                                                                   |           |                 |                  | Figura 8       | – Griglia UPR   |                            |      |                   |                |

## 4.1.3 Definizione degli assetti di funzionamento

Selezionando il pulsante "Nuovo Assetto" <sup>36</sup> nella griglia di Figura 8, il sistema propone una maschera attraverso la quale devono essere inseriti i dati tecnici degli assetti di funzionamento.

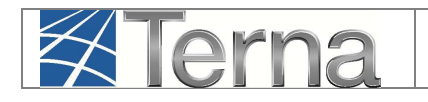

|                                                                                                    |                                                                                                    | ATTENZIONE                                                                                                    |                                                                                                    |                                                                                                    |
|----------------------------------------------------------------------------------------------------|----------------------------------------------------------------------------------------------------|----------------------------------------------------------------------------------------------------|----------------------------------------------------------------------------------------------------|----------------------------------------------------------------------------------------------------|
|                                                                                                    |                                                                                                    | NESSUN ASSETTO TROVATO                                                                                                    |                                                                                                    |                                                                                                    |
| Potenza Minima Erogabile (MW)                                                                                                    |                                                                                                    | Pote                                                                                                    | nza Massima Erogabile (MW)                                                                                                    |                                                                                                    |
| Soglia Limite Potenza Minima (MW)                                                                                                    |                                                                                                    | Soglia L                                                                                                    | imite Potenza Massima (MW)                                                                                                    | )                                                                                                    |
| nisura di Potenza ad Erogazione Minima                                                                                                    |                                                                                                    | Telemis                                                                                                    | ura di Potenza ad Erogazione                                                                                                    |                                                                                                    |
| (MW)<br>Gradiente di Potenza a Salire (MW/min)                                                                                                    |                                                                                                    | Gradiente di P                                                                                                    | Massima (MW)<br>otenza a Scendere (MW/min)                                                                                                    |                                                                                                    |
| Tempo di Risposta(min)                                                                                                    |                                                                                                    |                                                                                                    | Tempo di Avviamento(min)                                                                                                    |                                                                                                    |
| Tempo di Arresto(min) 60                                                                                                    | l,                                                                                                 | Tempo di Can                                                                                                    | ibio Assetto in Aumento(min)                                                                                                    | 2                                                                                                    |
| empo di Cambio Assetto in Diminuzione                                                                                                    |                                                                                                    | Semibanda di F                                                                                                    | Regolazione Secondaria (MW)                                                                                                    |                                                                                                    |
| (min)<br>Tempo di rampa(min)                                                                                                    |                                                                                                    |                                                                                                    | Tempo di Derampa(min)                                                                                                    | ) 30                                                                                                    |
|                                                                                                    |                                                                                                    |                                                                                                    | Codice U.P.R                                                                                                    | . UP_MANUALEUPR_1                                                                                                    |
| enza Minima di controllo Inferiore (MW)                                                                                                    |                                                                                                    |                                                                                                    |                                                                                                    |                                                                                                    |
|                                                                                                    | Drofilo eu                                                                                         | artorario pormalizzat                                                                                                    | o di rampa                                                                                                    |                                                                                                    |
| Profilo attual                                                                                                    | e Promo que                                                                                        |                                                                                                    | Profilo mo                                                                                                    | dificato                                                                                                    |
| Minuti                                                                                                    | Valore (%)                                                                                         | Minut                                                                                                    | i Valor                                                                                                    | re (%)                                                                                                    |
| PROFILO DEFAULT                                                                                                    |                                                                                                    | NESSUN PROFILO                                                                                                    |                                                                                                    | AGGIUNGI PROFILO                                                                                                    |
| PROFILO DEFAULT                                                                                                    |                                                                                                    | NESSUN PROFILO                                                                                                    |                                                                                                    | AGGIUNGI PROFILO                                                                                                    |
| PROFILO DEFAULT<br>Descrizione                                                                                                    |                                                                                                    | NESSUN PROFILO                                                                                                    |                                                                                                    | AGGIUNGI PROFILO                                                                                                    |
| PROFILO DEFAULT<br>Descrizione                                                                                                    |                                                                                                    | NESSUN PROFILO                                                                                                    |                                                                                                    | AGGIUNGI PROFILO                                                                                                    |
| PROFILO DEFAULT<br>Descrizione                                                                                                    |                                                                                                    | NESSUN PROFILO                                                                                                    |                                                                                                    | AGGIUNGI PROFILO                                                                                                    |
| PROFILO DEFAULT<br>Descrizione                                                                                                    |                                                                                                    | NESSUN PROFILO                                                                                                    |                                                                                                    | AGGIUNGI PROFILO                                                                                                    |
| Descrizione Riserva primaria ATTENZIONE: I campi di seguito riportati di                                                                                                    | Jevono essere obbili                                                                               | NESSUN PROFILO                                                                                                    | intenda richiedere l'abilitazio                                                                                                    | AGGIUNGI PROFILO                                                                                                    |
| PROFILO DEFAULT Descrizione Riserva primaria ATTENZIONE: I campi di seguito riportati di otenza efficiente (ISO standard)                                                                                                    | ževono essere obbli                                                                                | Igatoriamente compilati quatora si<br>primaria<br>Statismo permanente                                                                                                    | intenda richiedere l'abilitazio<br>Energia r                                                                                                    | AGGIUNGI PROFILO<br>ne alla remunerazione della riserva<br>egolante (MW/Hz)                                                                                                    |
| PROFILO DEFAULT         Descrizione         Riserva primaria         ATTENZIONE: I campi di seguito riportati di obtenza efficiente (ISO standard)<br>[PEFF]         Gradiente a salire (G1 MW/min)                                                                                                    | Ĵevono essere obbli                                                                                | Igatoriamente compilati qualora si<br>primaria<br>Statismo permanente<br>Gradiente a scongere (G2                                                                                                    | intenda richiedere l'abilitazio<br>Energia r<br>Gradiente a si                                                                                                    | AGGIUNGI PROFILO ne alla remunerazione della riserva egolante (MW/Hz) alire (G3 MW/min)                                                                                                    |
| PROFILO DEFAULT  Descrizione  Riserva primaria  ATTENZIONE: I campi di seguito riportati ri otenza efficiente (ISO standard)  [PEFF] Gradiente a salire (G1 MW/min)  Gradiente a scalire (G4                                                                                                    | devono essere obbli<br>C<br>Gradier                                                                | Igatoriamente compilati qualore si<br>primaria<br>Statismo permanente<br>Gradiente a scendere (G2<br>MW/min)<br>the a salire (G5 MW/min)                                                                           | intenda richiedere l'abilitazio<br>Energia r<br>Gradiente a si<br>Gradient                                                                                                    | AGGIUNGI PROFILO ne alla remunerazione della riserva egolante (MW/Hz) alire (G3 MW/min) te a scendere (G6                                                                                                    |
| PROFILO DEFAULT         Descrizione         Riserva primaria         ATTEINZIONE: I campi di seguito riportati ni potenza efficiente (ISO standard)<br>[PEFF]         Gradiente a salire (G1 MW/min)         Gradiente a scendere (G4<br>MW/min)                                                                                                    | Jevono essere obbli<br>Gradier                                                                     | INESSUN PROFILO                                                                                                    | intende richiedere l'abilitazio<br>Energia r<br>Gradiente a si<br>Gradient                                                                                                    | AGGIUNGI PROFILO  ne alla remunerazione della riserva egolante (MW/Hz) alire (G3 MW/min) ite a scendere (G6 MW/min) Legence Pmt = Potenza Minima Eropal                                                                                                    |
| PROFILO DEFAULT         Descrizione         Riserva primaria         ATTENZIONE: I campi di seguito riportati u         otenza efficiente (ISO standard)         [PEFF]         Gradiente a salire (G1 MW/min)         Gradiente a scendere (G4<br>MW/min)                                                                                                    | devono essere obbli<br>Gradier                                                                     | NESSUN PROFILO                                                                                                    | Intenda richiedere l'abilitazio<br>Energia r<br>Gradiente a si<br>Gradiente<br>PEFF = Po                                                                                                    | AGGIUNGI PROFILO                                                                                                    |
| PROFILO DEFAULT Descrizione Riserva primaria ATTEINZIONE: I campi di seguito riportati ( ptenza efficiente (ISO standard) [PEFF] Gradiente a salire (G1 MW/min) Gradiente a scendere (G4 MW/min) Qualificazione all'offerta risoluzione cor                                                                                                    | fevono essere obbli<br>Gradier                                                                     | NESSUN PROFILO                                                                                                    | Intenda richiedere l'abilitazio<br>Energia r<br>Gradiente a si<br>Gradiente<br>PEFF = Po<br>all'offerta bilanciamento                                                                                                    | AGGIUNGI PROFILO  ne alla remunerazione della riserva egolante (MW/Hz) alire (G3 MW/min) te a scendere (G6 MW/min) Pmt = Potenza Massima Eropai Pme = Potenza Massima Eropai Pme = Potenza Massima Eropai Pme = Potenza Massima Eropai                                                                                                    |
| PROFILO DEFAULT           Descrizione                                                                                                    | devono essere obbil<br>G<br>Gradier                                                                | NESSUN PROFILO                                                                                                    | intenda richiedere l'abilitazio<br>Energia r<br>Gradiente a si<br>Gradiente<br>PEFF = Po<br>all'offerta bilanciamento<br>'erziaria (5 min. a salire)                                                                                 | AGGIUNGI PROFILO  AGGIUNGI PROFILO AGGIUNGI PROFILO AGGIUNGI PROFILO AGGIUNGI PROFI |
| PROFILO DEFAULT         Descrizione         Riserva primaria         ATTEINZIONE: I campi di seguito riportati ri<br>otenza efficiente (ISO standard)<br>(PEFF)         Gradiente a salire (G1 MW/min)         Gradiente a scendere (G4<br>MW/min)         Qualificazione all'offerta risoluzione cor<br>Qualificazione alla Regolazione Se         Qualificazione alla Regolazione Terziaria (1 | Jevono essere obbli<br>G<br>Gradier<br>ngestioni C<br>condaria C                                   | Igatoriamente compilati qualora si<br>primaria<br>Statismo permanente<br>Gradiente a scendere (G2<br>MW/min)<br>nte a salire (G5 MW/min)<br>Qualificazione alla Regolazione T<br>Qualificazione alla Regolazione T | intenda richiedere l'abilitazio<br>Energia r<br>Gradiente a si<br>Gradiente<br>PEFF = Po<br>all'offerta bilanciamento<br>ierziaria (5 min. a salire)<br>one Terziaria (60 min. a                                                     | AGGIUNGI PROFILO  ne alla remunerazione della riserva  egolante (MW/Hz)  altre (G3 MW/min)  te a scendere (G6 MW/min)  Legenc Pmt = Potenza Miasima Eroga Pmt = Potenza Miasima Eroga Pmt = Potenza Mi |
| PROFILO DEFAULT           Descrizione                                                                                                    | devono essere obbil<br>Gradier<br>Gradier<br>Ingestioni Condaria<br>Salire)<br>Simin. a<br>Salire) | NESSUN PROFILO                                                                                                    | Intenda richiedere l'ablittazio<br>Energia r<br>Gradiente a s<br>Gradiente a<br>Gradiente<br>PEFF = Po<br>all'offerta bilanciamento<br>reziaria (5 min. a salire)<br>one Terziaria (60 min. a<br>salire)<br>one Terziaria (15 min. a | ACGIUNGI PROFILO                                                                                                    |

Figura 9 – Definizione assetto di funzionamento

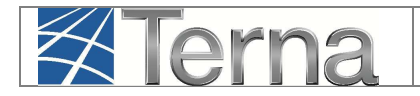

Pag. 15

Compilare i campi indicati nella seguente Tabella "Assetto":

| Denominazione Campo                  | Descrizione Campo e/o indicazioni per la<br>compilazione                                                                                                    | Obbligatorio |
|--------------------------------------|----------------------------------------------------------------------------------------------------|--------------|
| Potenza Minima Erogabile<br>(MW)     | Potenza minima stabilmente erogabile dall'unità di<br>produzione nell'assetto in esame nelle normali<br>condizioni di funzionamento al netto della potenza<br>assorbita dai servizi ausiliari e aumentata della<br>semibanda di regolazione primaria, così come richiesta<br>nelle regole per il dispacciamento. <b>Per UP</b><br><b>appartenenti ad impianti eolici e fotovoltaici indicare</b><br><b>come valore '0' (zero).</b>                                                                                                    | Sì           |
| Potenza Massima Erogabile<br>(MW)    | <ul> <li>Potenza massima stabilmente erogabile dall'unità di produzione nell'assetto in esame nelle normali condizioni di funzionamento al netto della potenza assorbita dai servizi ausiliari e diminuita della semibanda di regolazione primaria, così come richiesta nelle regole per il dispacciamento).</li> <li>Per UP appartenenti ad impianti eolici indicare la massima potenza immessa in rete dalla UP nelle condizioni di funzionamento ottimali (al netto dei servizi ausiliari).</li> <li>Per UP appartenenti ad impianti fotovoltaici indicare la Potenza attiva nominale (kW) complessiva all'uscita degli inverter, tenuto conto anche di eventuali limitatori di potenza. Per UP composte da più inverter, per ciascuno di essi va considerato il minor valore tra la potenza di picco dei pannelli collegati all'inverter e la potenza nominale dell'inverter stesso.</li> </ul> | Sì           |
| Soglia Limite Potenza<br>Minima (MW) | Soglia Limite di Potenza Minima in MW, compresa tra<br>la Potenza Minima Erogabile e la Potenza Massima<br>Erogabile. In particolare è il massimo valore di Potenza<br>minima stabilmente erogabile dall'UP nell'assetto in<br>esame al netto della potenza assorbita dai Servizi<br>Ausiliari e della semibanda di regolazione primaria,<br>come richiesta nelle regole per il dispacciamento, in<br>qualsiasi condizione di funzionamento. <b>Per UP</b>                                                                                                    | Sì           |

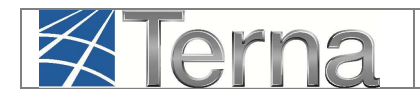

| Denominazione Campo                                 | Descrizione Campo e/o indicazioni per la<br>compilazione                                                                                                    | Obbligatorio |
|-----------------------------------------------------|----------------------------------------------------------------------------------------------------|--------------|
|                                                     | appartenenti ad impianti eolici e fotovoltaici indicare<br>come valore '0' (zero).                                                                                                    |              |
| Soglia Limite Potenza<br>Massima (MW)               | <ul> <li>Soglia Limite di Potenza Massima in MW, maggiore o uguale alla Potenza Massima Erogabile. In particolare è la Potenza massima stabilmente erogabile dall'UP nell'assetto in esame, al netto della potenza assorbita dai Servizi Ausiliari e della semibanda di regolazione primaria, come richiesta nelle regole per il dispacciamento, in qualsiasi condizione di funzionamento.</li> <li>Per UP appartenenti ad impianti eolici indicare indicare lo stesso valore inserito come "Potenza Massima Erogabile (MW)"</li> <li>Per UP appartenenti ad impianti fotovoltaici indicare lo stesso valore inserito come "Potenza Massima Erogabile (MW)"</li> </ul> | Sì           |
| Telemisura di Potenza ad<br>Erogazione Minima (MW)  | Valore della telemisura di potenza, quando l'UP sta<br>erogando la potenza minima erogabile dell'assetto. Per<br>UP appartenenti ad impianti eolici e fotovoltaici<br>indicare come valore '0' (zero).                                                                                                    | Sì           |
| Telemisura di Potenza ad<br>Erogazione Massima (MW) | <ul> <li>Valore della telemisura di potenza, quando l'unità di produzione sta erogando la potenza massima erogabile dell'assetto.</li> <li>Per UP appartenenti ad impianti eolici indicare indicare lo stesso valore inserito come "Potenza Massima Erogabile (MW)"</li> <li>Per UP appartenenti ad impianti fotovoltaici indicare lo stesso valore inserito come "Potenza Massima Erogabile (MW)"</li> </ul>                                                                                                    | Sì           |
| Gradiente di Potenza a<br>Salire (MW/min)           | <ul> <li>Gradiente di Potenza a Salire (valore assoluto) espresso in MW al minuto.</li> <li>Per UP appartenenti ad impianti eolici questo</li> </ul>                                                                                                    | Sì           |

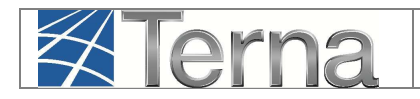

| Tabella Assetto                             |                                                                                                    |              |  |
|---------------------------------------------|----------------------------------------------------------------------------------------------------|--------------|--|
| Denominazione Campo                         | Descrizione Campo e/o indicazioni per la<br>compilazione                                                                                                    | Obbligatorio |  |
|                                             | <ul> <li>valore deve essere minore o uguale al 20% della<br/>Potenza attiva nominale della UP al minuto<br/>(MW/min)</li> <li>Per UP appartenenti ad impianti fotovoltaici<br/>questo valore deve essere minore o uguale al 20%<br/>della Potenza attiva nominale in uscita<br/>dall'inverter riferita alla UP ed espressa in MW al<br/>minuto (MW/min)</li> </ul>                                                                         |              |  |
| Gradiente di Potenza a<br>Scendere (MW/min) | Gradiente di Potenza a Scendere (Valore assoluto)<br>espresso in MW al minuto.<br>Per UP appartenenti ad impianti eolici e fotovoltaici<br>questo valore deve essere pari al rapporto tra la<br>Potenza Massima Erogabile e il Tempo di Arresto<br>dell'assetto (MW/min)                                                                                                    | Sì           |  |
| Tempo di Risposta (min)                     | Tempo necessario per iniziare ad eseguire le variazioni<br>di potenza richieste da TERNA in tempo reale. Questo<br>dato non è applicabile ad UP appartenenti ad impianti<br>eolici e fotovoltaici, pertanto indicare '5'.                                                                                                    | Sì           |  |
| Tempo di Avviamento<br>(min)                | Tempo per il raggiungimento della potenza minima<br>della UP nell'assetto considerato, a partire dal<br>momento in cui la UP riceve la comunicazione di<br>avviamento (al netto del tempo di risposta), nell'ipotesi<br>che tutti i gruppi della UP siano originariamente fuori<br>servizio                                                                                                    | Sì           |  |
| Tempo di Arresto (min)                      | <ul> <li>Tempo di arresto della UP, a partire dall'assetto di funzionamento considerato.</li> <li>Valore modificabile e preimpostato da sistema pari al valore massimo consentito per la sottotipologia di UP:</li> <li>termoelettrico combinato: 60 min</li> <li>termoelettrico tradizionale non carbone: 60 min</li> <li>termoelettrico tradizionale carbone: 120 min</li> <li>termoelettrico turbogas a ciclo aperto: 10 min</li> </ul> | Sì           |  |

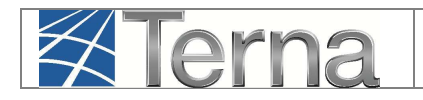

| Denominazione Campo                             | Descrizione Campo e/o indicazioni per la<br>compilazione                                                                                                    | Obbligatorio                                                   |
|-------------------------------------------------|----------------------------------------------------------------------------------------------------|----------------------------------------------------------------|
|                                                 | <ul> <li>altre unità termoelettriche: 10 min</li> <li>altre unità: 20 min</li> </ul>                                                                                                    |                                                                |
| Tempo di Cambio Assetto<br>in Aumento (min)     | Tempo mediamente necessario per completare<br>l'avviamento dell'assetto considerato (assetto n),<br>supponendo che la UP si trovi originariamente<br>nell'assetto inferiore di funzionamento (assetto n-1).<br>Nel caso di UP appartenenti ad impianti eolici e<br>fotovoltaici generalmente l'assetto di funzionamento<br>è unico, pertanto indicare '0' (zero).                                                                                                    | Sì                                                             |
| Tempo di Cambio Assetto<br>in Diminuzione (min) | Tempo mediamente necessario per completare<br>l'avviamento dell'assetto inferiore (assetto n-1),<br>supponendo che la UP si trovi originariamente<br>nell'assetto di funzionamento considerato (assetto n).<br>Nel caso di UP appartenenti ad impianti eolici e<br>fotovoltaici generalmente l'assetto di funzionamento<br>è unico, pertanto indicare '0' (zero).                                                                                                    | Sì                                                             |
| Semibanda di Regolazione<br>Secondaria (MW)     | Semibanda di riserva secondaria di Potenza Attiva.<br>Questo dato non è applicabile ad UP appartenenti ad<br>impianti eolici e fotovoltaici, pertanto indicare '0'<br>(zero).                                                                                                    | Sì                                                             |
| Tempo di rampa (min)                            | <ul> <li>Per le sole UP di tipo termoelettriche diverse da<br/>turbogas a ciclo aperto: tempo per il raggiungimento<br/>della potenza minima dell'UP nell'assetto considerato,<br/>a partire dal momento in cui l'UP è in parallelo [pari a<br/>15 minuti per il numero di valori del profilo quartorario<br/>normalizzato di rampa].</li> <li>Per valorizzare il Tempo di rampa si deve inserire<br/>almeno un Profilo quartorario normalizzato di rampa<br/>[vedi in seguito].</li> <li>Il Tempo di rampa deve essere non superiore:</li> <li>al Tempo di avviamento corrispondente allo</li> </ul> | Sì, per le UP di<br>tipo "Termico"<br>diverse da<br>"Turbogas" |

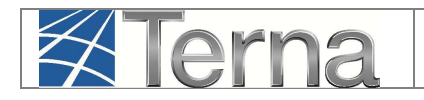

| Denominazione Campo                           | Descrizione Campo e/o indicazioni per la<br>compilazione                                                                                                    | Obbligatorio                                                   |
|-----------------------------------------------|----------------------------------------------------------------------------------------------------|----------------------------------------------------------------|
|                                               | stesso assetto di funzionamento;<br>al valore di Tempo di rampa massimo (360<br>minuti).                                                                                                    |                                                                |
| Tempo di derampa (min)                        | Per le sole UP di <b>tipo termoelettriche diverse da</b><br><b>turbogas a ciclo aperto</b> : tempo per lo spegnimento<br>dell'UP nell'assetto considerato, a partire dal momento<br>in cui l'UP è al minimo tecnico sino allo zero.<br>Campo modificabile e prevalorizzato come il minor<br>valore tra: il valore massimo consentito per tale<br>parametro pari a 30 min e il valore del Tempo di<br>arresto corrispondente allo stesso assetto di<br>funzionamento | Sì, per le UP di<br>tipo "Termico"<br>diverse da<br>"Turbogas" |
| Codice U.P.R.                                 | Campo precompilato con il Codice Censimp<br>identificativo della Unità di Produzione Rilevante                                                                                                    |                                                                |
| Potenza Minima di<br>controllo Inferiore (MW) | Minimo valore di Potenza minima di assetto<br>stabilmente erogabile dall'UP nell'assetto in esame al<br>netto della potenza assorbita dai servizi ausiliari e della<br>semibanda di regolazione primaria, come richiesta<br>nelle regole per il dispacciamento in qualsiasi<br>condizione di funzionamento.                                                                                                    |                                                                |
| Profilo quartorario<br>normalizzato di rampa  | Per le sole UP di <b>tipo termoelettriche diverse da</b><br><b>turbogas a ciclo aperto</b> :<br>lista di valori che definiscono la quota parte<br>dell'energia relativa alla potenza minima da<br>considerare durante le manovre di accensione<br>dell'unità [si rimanda al paragrafo § 4.1.3.1]                                                                                                    | Si                                                             |
| Descrizione                                   | Descrizione dell'assetto                                                                                                    | Sì                                                             |
| Riserva primaria                              | I campi riportati nel box "Riserva primaria" sono<br>visibili solo per le Unità di Produzione Rilevante<br>"Programmabili".                                                                                                    | Sì solo per<br>richiedere<br>remunerazione                     |

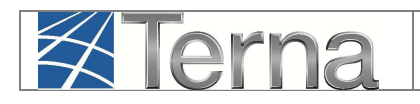

| Tabella Assetto                                                      |                                                                                                    |                              |  |
|----------------------------------------------------------------------|----------------------------------------------------------------------------------------------------|------------------------------|--|
| Denominazione Campo                                                  | Descrizione Campo e/o indicazioni per la<br>compilazione                                                                       | Obbligatorio                 |  |
|                                                                      | Per la descrizione dei singoli campi si rimanda al<br>paragrafo § 4.1.3.2.                                                     | servizio riserva<br>primaria |  |
| Qualificazione all'offerta risoluzione congestioni                   | Indicatore di UPR abilitata all'offerta risoluzione congestioni (dato da valorizzare a cura TERNA)                             |                              |  |
| Qualificazione all'offerta<br>bilanciamento                          | Indicatore di UPR abilitata all'offerta bilanciamento<br>(dato da valorizzare a cura TERNA)                                    |                              |  |
| Qualificazione alla<br>Regolazione Secondaria                        | Indicatore di UPR abilitata al servizio di Regolazione<br>Secondaria (dato da valorizzare a cura TERNA)                        |                              |  |
| Qualificazione alla<br>Regolazione Terziaria (5<br>min. a salire)    | Indicatore di UPR abilitata al servizio di Regolazione<br>Terziaria – 5 min. a salire (dato da valorizzare a cura<br>TERNA)    |                              |  |
| Qualificazione alla<br>Regolazione Terziaria (15<br>min. a salire)   | Indicatore di UPR abilitata al servizio di Regolazione<br>Terziaria – 15 min. a salire (dato da valorizzare a cura<br>TERNA)   |                              |  |
| Qualificazione alla<br>Regolazione Terziaria (60<br>min. a salire)   | Indicatore di UPR abilitata al servizio di Regolazione<br>Terziaria – 60 min. a salire (dato da valorizzare a cura<br>TERNA)   |                              |  |
| Qualificazione alla<br>Regolazione Terziaria (5<br>min. a scendere)  | Indicatore di UPR abilitata al servizio di Regolazione<br>Terziaria – 5 min. a scendere (dato da valorizzare a<br>cura TERNA)  |                              |  |
| Qualificazione alla<br>Regolazione Terziaria (15<br>min. a scendere) | Indicatore di UPR abilitata al servizio di Regolazione<br>Terziaria – 15 min. a scendere (dato da valorizzare a<br>cura TERNA) |                              |  |

Tabella 2 – Assetto

| Terna | GAUDI'<br>Gestione Anagrafica Unica degli Impianti | Istruzioni Operative<br>Registrazione UPR | Pag. 21 |
|-------|----------------------------------------------------|-------------------------------------------|---------|
|-------|----------------------------------------------------|-------------------------------------------|---------|

Dopo aver selezionato il pulsante "Salva", il sistema restituisce la griglia degli assetti (Figura 10) in cui vengono elencati gli assetti secondo un "Codice Assetto" progressivo e provvisorio, preimpostato automaticamente dal sistema.

| ASSETTI       | assetti         |                  |                   |         |       |                |                      |
|---------------|-----------------|------------------|-------------------|---------|-------|----------------|----------------------|
| GRIGLIA U.P.R |                 |                  |                   |         |       |                |                      |
| Comp. Assetto | Codice Assetto  | Data Inserimento | Descrizione Stato | Assetto | Fasce | Lista<br>Fasce | Composizione Assetto |
|               | A5_0000036689_1 | 25/03/2014       |                   | 2 🔏 🗙   | +     | E              |                      |

Figura 10 – Griglia Assetti

Selezionando il flag "*Comp. Assetto*" compare una maschera in cui è possibile completare la definizione dell'assetto stesso con i gruppi di generazione da associare ad esso e le relative quote di partecipazione. La somma delle quote di partecipazione di tutti i gruppi all'assetto deve essere sempre pari a 100.

| ASSETTI                                                                                                    |                  |                     |                   |                        |       |                |                      |
|----------------------------------------------------------------------------------------------------|------------------|---------------------|-------------------|------------------------|-------|----------------|----------------------|
| GRIGLI                                                                                                    | <u>(A U.P.R</u>  |                     |                   |                        |       |                | NUOVO ASSETTO        |
| Comp. Assetto                                                                                                    | Codice Assetto   | Data Inserimento    | Descrizione Stato | Assetto                | Fasce | Lista<br>Fasce | Composizione Assetto |
| ~                                                                                                    | AS_0000036689_1  | 25/03/2014          |                   | 2 🔏 🗙                  | +     |                |                      |
| <b>ATTENZIONE</b><br>DI SEGUITO SONO RIPORTATI I GRUPPI DI GENERAZIONE APPARTENENTI AL U.P.R SELEZIONATA;<br>SELEZIONARE I GRUPPI DI GENERAZIONE DA ASSOCIARE AL ASSETTO E DEFINIRE LA QUOTA DI PARTECIPAZIONE |                  |                     |                   |                        |       |                |                      |
|                                                                                                    | Codice Impianto: | IM_0604446          | i -               |                        |       |                |                      |
|                                                                                                    | Codice Gruppo: 1 | - GR_0604446_01_01  |                   | Quota Partecipazione ( | %)    |                |                      |
|                                                                                                    | Co               | dice U.P.R: UP_MANU | ALEUPR_1          |                        |       |                |                      |
|                                                                                                    |                  |                     |                   |                        |       |                | SALVA                |

Figura 11 – Gruppi di generazione da associare all'Assetto

| Terna | GAUDI'<br>Gestione Anagrafica Unica degli Impianti | Istruzioni Operative<br>Registrazione UPR | Pag. 22 |
|-------|----------------------------------------------------|-------------------------------------------|---------|
|-------|----------------------------------------------------|-------------------------------------------|---------|

Dopo aver selezionato il pulsante "Salva", il sistema restituisce una nuova griglia degli assetti in cui viene assegnato un codice definitivo contenente l'indicazione dei gruppi associati all'assetto:

| ASSETTI       |                |                  |                   |         |       |                |                      |
|---------------|----------------|------------------|-------------------|---------|-------|----------------|----------------------|
| GRIGLIA U.P.R |                |                  |                   |         |       |                |                      |
| Comp. Assetto | Codice Assetto | Data Inserimento | Descrizione Stato | Assetto | Fasce | Lista<br>Fasce | Composizione Assetto |
| ~             | A5_1_GEN_1     | 25/03/2014       |                   | 2 💪 🗙   | +     |                | 2 💪 🗙                |

Figura 12 – Griglia Assetto

Selezionando l'icona di modifica <sup>4</sup> nella colonna "Assetto" della griglia è possibile accedere alla maschera di definizione assetto (Figura 9) per effettuare eventuali modifiche, mentre selezionando la stessa icona nella colonna "Composizione Assetto" è possibile modificare la quota di partecipazione dei gruppi associati all'assetto stesso (Figura 11).

NUOVO ASSETTO

è possibile procedere alla creazione di

PROFILO DEFAULT

[Figura

Selezionando infine il pulsante un nuovo assetto di funzionamento.

## 4.1.3.1 Profilo quartorario normalizzato di rampa

I valori del profilo quartorario normalizzato di rampa definiscono il profilo che sarà considerato durante la rampa di avviamento dell'UP, limitatamente ai soli avviamenti disposti da TERNA, anche a seguito di un precedente spegnimento della medesima unità.

Detto profilo si intende pari, in ciascun periodo quartorario, al prodotto tra la potenza minima dell'unità, nel primo periodo rilevante in cui l'unità si trova ad un valore non inferiore alla potenza minima, e il valore comunicato del profilo quartorario normalizzato di rampa, diviso per quattro.

E' possibile inserire il profilo di default selezionando il pulsante

13]. Il profilo di default viene generato per un Tempo di rampa pari a 180 min (3 ore) suddiviso per quarto d'ora, ottenendo un totale di 12 valori percentuali rappresentanti ognuno la quota parte dell'energia relativa alla potenza minima da considerare durante le manovre di accensione dell'UP.

| Tempo d                        | i rampa(min)            | Tempo           | di Derampa(min) 30       |              |   |
|--------------------------------|-------------------------|-----------------|--------------------------|--------------|---|
|                                |                         |                 | Codice U.P.R. UP_MANUALE | UPR_1        |   |
| Potenza Minima di controllo In | feriore (MW) 10         |                 |                          |              |   |
|                                | Profilo quartorario nor | malizzato di ra | mpa                      |              |   |
|                                | Profilo attuale         |                 | Profilo modificato       |              |   |
| Minuti                         | Valore (%)              | Minuti          | Valore (%)               |              |   |
|                                |                         | 15              | 16                       | /4 ×         |   |
|                                | <u>^</u>                | 30              | 22                       | <u>/</u> 4 💥 |   |
|                                |                         | 45              | 28                       | <u>/4</u> 🗶  |   |
|                                |                         | 60              | 34                       | /4 🗶         |   |
|                                |                         | 75              | 41                       | 🔏 🗶          |   |
|                                |                         | 90              | 47                       | 14 🗙         |   |
|                                |                         | 105             | 53                       | 14 ×         | 0 |
|                                | -                       | 120             | 59                       | <u>/4 🗶</u>  | * |
| PROFILO DEFAULT                | NESSUN PRO              | FILO            | AGGI                     | UNGI PROFILO |   |

Figura 13 – Inserimento del Profilo quartorario normalizzato di rampa

Selezionando il pulsante

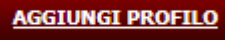

è possibile aggiungere nuovi valori al profilo precedentemente inserito oppure è possibile creare ex-novo [Figura 15] un profilo quartorario. Nella seguente maschera inserire un valore di profilo compreso tra 0 e 99 e selezionare il tasto "Conferma":

| Confermi l'inserimento del nuovo Profilo |  |  |          |          |
|------------------------------------------|--|--|----------|----------|
| Valore Profilo                           |  |  | CONFERMA |          |
|                                          |  |  |          | снійді 🗙 |

Figura 14 - Maschera di inserimento del nuovo profilo

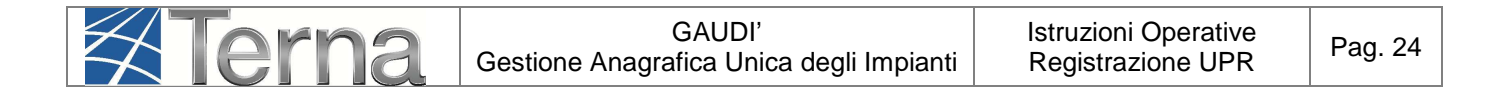

| Tempo di Risposta(min)                          | 5              | Te                    | mpo di Avviamento(min)  | 360             |    |
|-------------------------------------------------|----------------|-----------------------|-------------------------|-----------------|----|
| Tempo di Arresto(min)                           | 60             | Tempo di Cambio A     | Assetto in Aumento(min) | 15              |    |
| Tempo di Cambio Assetto in Diminuzione<br>(min) | 15             | Semibanda di Regol    | azione Secondaria (MW)  | 5               |    |
| Tempo di rampa(min)                             | 15             |                       | Tempo di Derampa(min)   | 30              |    |
|                                                 |                |                       | Codice U.P.R.           | UP_MANUALEUPR_1 |    |
| Potenza Minima di controllo Inferiore (MW)      | 0              |                       |                         |                 |    |
|                                                 | Profilo quarto | orario normalizzato d | li rampa                |                 |    |
| Profile att                                     | ala            |                       | Profile mod             | ificato         |    |
| Minuti                                          | Valere (0/-)   | Minuti                | Prohio hida             | (04)            |    |
| riiluu                                          | valore (%)     | rilluu                | Valore                  | (%)             |    |
|                                                 |                | 15                    | 1                       | .0 🏒            | *  |
|                                                 |                |                       |                         |                 |    |
|                                                 |                | ~                     |                         |                 | ~  |
| PROFILO DEFAULT                                 |                | NESSUN PROFILO        |                         | AGGIUNGI PROFI  | 10 |

Figura 15 – Esempio di inserimento di nuovo profilo ex-novo

Man mano che vengono inseriti i valori dei profili, in automatico si valorizza e si aggiorna il Tempo di rampa, fino a raggiungere eventualmente il tempo massimo pari al Tempo di Avviamento.

E' possibile modificare il singolo valore del profilo inserito [Figura 15 – Esempio di inserimento di nuovo profilo ex-novo], selezionando l'icona in corrispondenza del valore prescelto, o eliminarlo selezionando l'icona .

Selezionando il tasto di modifica, appare una maschera in cui va inserito il nuovo valore di profilo e selezionato il pulsante "Conferma".

|                | Modifi | ca del Profilo selezionato 10 |                 |          |
|----------------|--------|-------------------------------|-----------------|----------|
| Valore Profilo | 22     |                               |                 |          |
|                |        | •                             | <u>CONFERMA</u> |          |
|                |        |                               |                 | снійді 🗙 |

Figura 16 – Esempio di inserimento di nuovo valore

Il sistema restituisce il messaggio di operazione conclusa correttamente ed il profilo viene aggiornato [Figura 18].

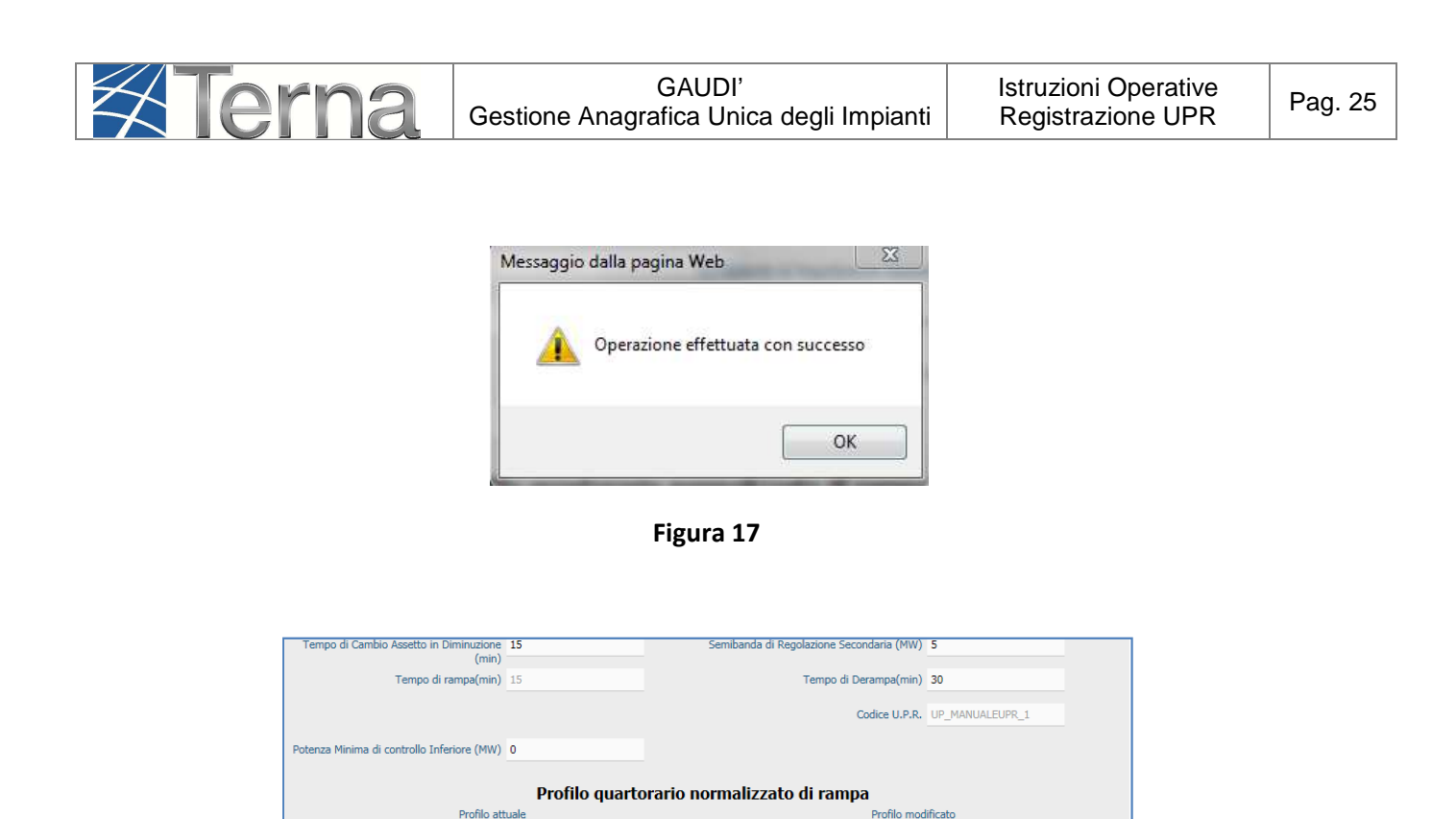

Figura 18 – Esempio di nuovo profilo modificato

NESSUN PROFILO

15

Valore (%)

22

E' possibile inoltre eliminare il profilo inserito selezionando il pulsante

Valore (%)

NESSUN PROFILO

🔏 🗙

AGGIUNGI PROFILO

## 4.1.3.2 Riserva primaria

PROFILO DEFAULT

Per le UPR di tipo Programmabile, per le quali l'operatore intenderà richiedere a TERNA l'abilitazione alla remunerazione del contributo di riserva primaria dopo l'entrata in esercizio, è obbligatorio fornire dei parametri obbligatori aggiuntivi per ciascun assetto di produzione, ai sensi dell'allegato A73 del Codice di Rete.

Per le modalità di richiesta di abilitazione alla remunerazione si rimanda alla specifica Istruzione Operativa "Remunerazione Servizio Riserva Primaria" presente all'indirizzo

http://www.terna.it/default/Home/SISTEMA\_ELETTRICO/gaudi.aspx.

Pag. 26

Nella Tabella 3 è riportata la descrizione dei singoli parametri richiesti. Per ogni ulteriore chiarimento sulle definizioni, si rimanda all'Allegato A15 del Codice di Rete.

<u>Attenzione:</u> non è ammessa la compilazione parziale dei campi presenti nella Tabella. La compilazione può essere eventualmente **posticipata** al momento dell'effettuazione della richiesta di abilitazione alla remunerazione.

| Tabella Parametri Riserva Primaria          |                                                                                                    |                                                                         |  |  |
|---------------------------------------------|----------------------------------------------------------------------------------------------------|-------------------------------------------------------------------------|--|--|
| Denominazione Campo                         | Descrizione Campo e/o indicazioni per la<br>compilazione                                                                                                    | Obbligatorio ai soli<br>fini della<br>Remunerazione<br>Riserva Primaria |  |  |
| Potenza Efficiente (ISO<br>Standard) [PEFF] | Indicare la somma delle Potenze Efficienti dei gruppi dell'assetto. Espressa in <b>MW</b> .                                                                 | Sì                                                                      |  |  |
| Statismo permanente                         | Statismo permanente di assetto. Espresso in valore percentuale. Sono ammessi valori nell'intervallo [2;8].                                                  | Sì                                                                      |  |  |
| Energia Regolante                           | Energia Regolante di assetto. Espressa in <b>MW/Hz</b> .                                                                                                    | Sì                                                                      |  |  |
| Gradiente a salire (G1<br>MW/min)           | Gradiente a salire per potenza P nell'intervallo<br>(Pmt <sup>1</sup> +1.5%PEFF)< P <(Pme <sup>2</sup> -1.5%PEFF).<br>Espresso in <b>MW/min</b> .           | Sì                                                                      |  |  |
| Gradiente a scendere (G2<br>MW/min)         | Gradiente a scendere per Potenza P<br>nell'intervallo (Pmt+1.5%PEFF)< P <(Pme-<br>1.5%PEFF).<br>Inserire un valore positivo. Espresso in<br><b>MW/min</b> . | Sì                                                                      |  |  |

<sup>&</sup>lt;sup>1</sup> **Pmt** = Potenza Minima Erogabile

<sup>&</sup>lt;sup>2</sup> **Pme** = Potenza Massima Erogabile

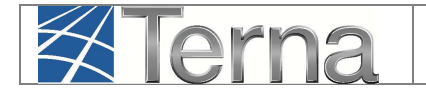

| Tabella Parametri Riserva Primaria  |                                                                                                    |                                                                         |  |  |  |
|-------------------------------------|----------------------------------------------------------------------------------------------------|-------------------------------------------------------------------------|--|--|--|
| Denominazione Campo                 | Descrizione Campo e/o indicazioni per la<br>compilazione                                                                              | Obbligatorio ai soli<br>fini della<br>Remunerazione<br>Riserva Primaria |  |  |  |
| Gradiente a salire (G3<br>MW/min)   | Gradiente a salire per potenza P nell'intervallo<br>Pmt ≤ P <(Pmt+1.5%PEFF).<br>Espresso in <b>MW/min</b> .                           | Sì                                                                      |  |  |  |
| Gradiente a scendere (G4<br>MW/min) | Gradiente a scendere per Potenza P<br>nell'intervallo Pmt≤ P <(Pme-1.5%PEFF).<br>Inserire un valore positivo. Espresso in<br>MW/min.  | Sì                                                                      |  |  |  |
| Gradiente a salire (G5<br>MW/min)   | Gradiente a salire per potenza P nell'intervallo<br>(Pme-1.5%PEFF)≤ P ≤Pme.<br>Espresso in <b>MW/min</b> .                            | Sì                                                                      |  |  |  |
| Gradiente a scendere (G6<br>MW/min) | Gradiente a scendere per Potenza P<br>nell'intervallo (Pme-1.5%PEFF)≤ P ≤Pme.<br>Inserire un valore positivo. Espresso in<br>MW/min . | Sì                                                                      |  |  |  |

Tabella 3 - Parametri obbligatori per la richiesta di abilitazione alla remunerazione riserva primaria

Vanno inoltre rispettati in particolare i seguenti vincoli:

Il gradiente G1 deve essere maggiore o uguale al "Gradiente di Potenza a Salire" (ovvero gradiente a salire di regolazione terziaria) [Figura 19] presente nella maschera dei dati di assetto e al "Gradiente di regolazione secondaria", quest'ultimo ricavato mediante la formula:

$$G_{\rm sec} = SB \cdot \frac{60}{100}$$

dove SB = Semibanda di Regolazione Secondaria.

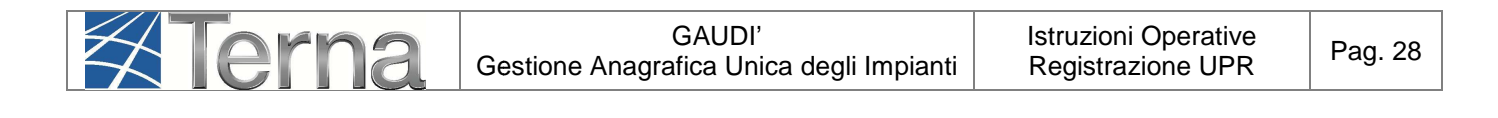

| (MW)                                     | Massima (MW)                               |  |
|------------------------------------------|--------------------------------------------|--|
| Gradiente di Potenza a Salire (MW/min) 7 | Gradiente di Potenza a Scendere (MW/min) 7 |  |
| Tempo di Disposta(min) 5                 | Tempo di Assiamento[min] 20                |  |

Figura 19 – Gradienti di Potenza a Salire e a Scendere

 il gradiente G2 deve essere, in valore assoluto, maggiore o uguale ai valori assoluti rispettivamente del "Gradiente di Potenza a Scendere" (ovvero gradiente a scendere di regolazione terziaria) e del gradiente di regolazione secondaria, G<sub>sec</sub>, calcolato come da formula precedente.

Per una più chiara interpretazione dei parametri richiesti per la riserva primaria, nella maschera in

Figura 9 è possibile cliccare sull'icona in modo da far apparire il grafico di Figura 20 in cui sono riportati gli intervalli di Potenza da considerare per i diversi gradienti.

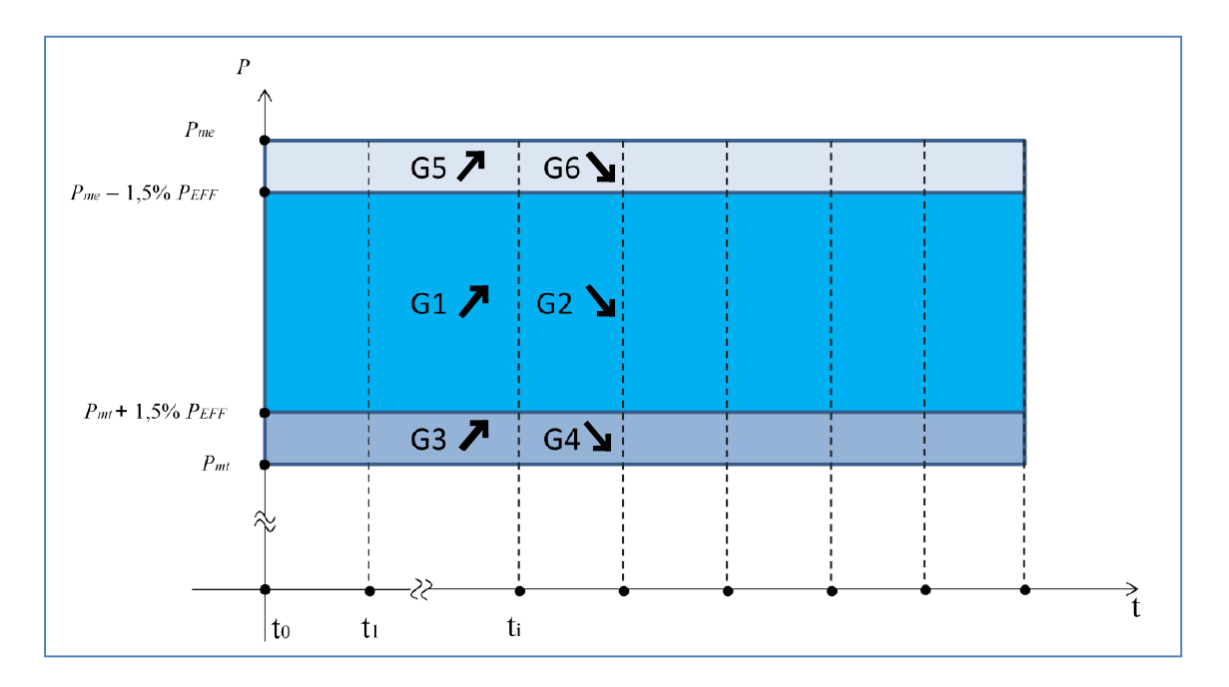

Figura 20 - Grafico per i parametri richiesti alle UP per accedere al meccanismo di valorizzazione della regolazione primaria

### 4.1.4 Definizione delle fasce di funzionamento degli assetti

L'intervallo di funzionamento di una UP è suddiviso in una o più fasce di funzionamento.

Nella griglia degli assetti (Figura 12) selezionando il tasto  $\clubsuit$  in corrispondenza della colonna "Fasce" il sistema propone una maschera attraverso la quale si devono inserire i dati relativi alla fascia di funzionamento dell'assetto (Figura 13).

Possono essere definite più fasce di funzionamento, purché le stesse, all'interno della medesima UP, non siano tra di loro sovrapposte, nemmeno parzialmente. Si ricorda che **l'UPR deve contenere almeno un assetto ed almeno una fascia**. Possono essere rappresentati anche assetti privi di fasce di funzionamento.

| E FASCE                              |                                                |
|--------------------------------------|------------------------------------------------|
|                                      | NUQVA FASCIA                                   |
|                                      |                                                |
|                                      | ATTENZIONE<br>NESSUNA FASCIA TROVATA!          |
| Codice Impianto : IM_0604446         | Codice Unità di Produzione : UP_MANUALEUPR_1   |
| Codice Assetto : AS_1_GEN_1          |                                                |
| Potenza Massima Assetto 15<br>(MW) : | Soglia di Potenza Massima 16<br>Assetto (MW) : |
| Potenza Minima Assetto 10<br>(MW) :  | Soglia di Potenza Minima 10<br>Assetto (MW) :  |
| Potenza Massima Erogabile<br>(MW)    | Potenza Minima Erogabile<br>(MW)               |
| Descrizione                          | ^<br>~                                         |
|                                      |                                                |
|                                      |                                                |
|                                      |                                                |
|                                      |                                                |
|                                      |                                                |
|                                      |                                                |
| INDIETRO                             | SALVA                                          |

Figura 21 – Inserimento dati Fascia

Compilare i campi indicati nella seguente Tabella:

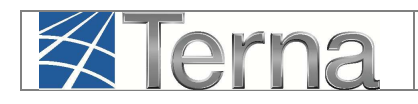

| Tabella Fascia                    |                                                                                                    |              |  |  |  |  |  |
|-----------------------------------|----------------------------------------------------------------------------------------------------|--------------|--|--|--|--|--|
| Denominazione<br>Campo            | Descrizione Campo                                                                                                    | Obbligatorio |  |  |  |  |  |
|                                   | E' la potenza massima di fascia stabilmente erogabile nelle<br>normali condizioni di funzionamento, al netto della potenza<br>assorbita dai servizi ausiliari e diminuita della semibanda di<br>regolazione primaria, come richiesta nelle Regole per il<br>dispacciamento.<br>E' compresa tra la Potenza Massima Erogabile dell'Assetto                                                                                                    |              |  |  |  |  |  |
| Potenza Massima<br>Erogabile (MW) | <ul> <li>Per UP appartenenti ad impianti eolici indicare la massima potenza immessa in rete dalla UP nelle condizioni di funzionamento ottimali (al netto dei servizi ausiliari).</li> <li>Per UP appartenenti ad impianti fotovoltaici indicare la Potenza attiva nominale (kW) complessiva all'uscita degli inverter, tenuto conto anche di eventuali limitatori di potenza. Per UP composte da più inverter, per ciascuno di essi va considerato il minor valore tra la potenza di picco dei pannelli collegati all'inverter e la potenza nominale dell'inverter stesso.</li> </ul> | Sì           |  |  |  |  |  |
| Potenza Minima<br>Erogabile (MW)  | <ul> <li>E' la potenza minima di fascia stabilmente erogabile nelle<br/>normali condizioni di funzionamento, al netto della potenza<br/>assorbita dai servizi ausiliari e aumentata della semibanda di<br/>regolazione primaria, come richiesta nelle Regole per il<br/>dispacciamento.</li> <li>E' compresa tra la Potenza Minima Erogabile dell'Assetto e<br/>la Soglia di potenza Minima Erogabile dell'Assetto.</li> <li>&gt; Per UP appartenenti ad impianti eolici e fotovoltaici<br/>indicare come valore '0' (zero).</li> </ul>                                                | Sì           |  |  |  |  |  |
| Descrizione                       | Descrizione della fascia.                                                                                                    | Sì           |  |  |  |  |  |

| Z | Terna | GAUDI'<br>Gestione Anagrafica Unica degli Impianti | Istruzioni Operative<br>Registrazione UPR | Pag. 31 |
|---|-------|----------------------------------------------------|-------------------------------------------|---------|
|---|-------|----------------------------------------------------|-------------------------------------------|---------|

 $\not\succ$ 

Dopo aver selezionato il pulsante "Salva", il sistema restituisce la griglia delle fasce (Figura 14) in cui è possibile visualizzare anche il codice identificativo della fascia, attribuito automaticamente dal sistema.

| GRIGLIA ASSETTI                                                                                                    |                   |                                |                     |                          | NUOVA FASCIA             |  |  |  |
|----------------------------------------------------------------------------------------------------|-------------------|--------------------------------|---------------------|--------------------------|--------------------------|--|--|--|
| Codice Fascia                                                                                                    | Potenza Min. Faso | cia(MW) Potenza Max. Fascia(M) | V) Data Inserimento | Descrizione State        | o Funzionalità           |  |  |  |
| FASCIA_1                                                                                                    | 10                | 13                             | 25/03/2014          |                          | 2 🔏 🗙                    |  |  |  |
| Figura 22 – Griglia delle fasce                                                                                                    |                   |                                |                     |                          |                          |  |  |  |
| E' ora possibile inserire una nuova fascia selezionando il pulsante NUOVA FASCIA .<br>Selezionando GRIGLIA ASSETTI e successivamente GRIGLIA U.P.R, il sistema ripropone la griglia di tutte le UPR con lo stato assunto.                                                                                  |                   |                                |                     |                          |                          |  |  |  |
| Codice U.P.R. Co                                                                                                    | dice Impianto Qua | lifica <u>UDDI</u>             | Gestore di Rete     | Data<br>Inserimento Zona | Stato U.P.R Funzionalità |  |  |  |
| UP MANUALEUPR 1                                                                                                    | 1_0604446         | AET ITALIA SPA                 | TERNA SPA           | 24/03/2014               | Unità in<br>Bozza        |  |  |  |
| Figura 23 – Griglia delle UPR<br>Selezionando l'icona apparirà la maschera di conferma di registrazione UPR.                                                                                                    |                   |                                |                     |                          |                          |  |  |  |
| Selezionando il pulsante <b>REGISTRA</b> , il sistema restituirà un messaggio di avvenuta registrazione e la UPR apparirà nella griglia UPR nello stato "Unità Registrata" <sup>3</sup> . Contestualmente, il sistema potificherà in automatico a TERNA l'avvenuta registrazione della puova LIPR in Gaudì |                   |                                |                     |                          |                          |  |  |  |

<sup>&</sup>lt;sup>3</sup> Dopo il messaggio di conferma di avvenuta registrazione, qualora nella griglia UPR non appaia correttamente lo stato "Unità Registrata", si consiglia di chiudere l'applicazione e riavviare Gaudì.

| GAUDI' Istruzioni Operative<br>Gestione Anagrafica Unica degli Impianti Registrazione UPR | Pag. 32 |
|-------------------------------------------------------------------------------------------|---------|
|-------------------------------------------------------------------------------------------|---------|

| Codice U.P.R.          | Codice Impianto | <u>Qualifica</u> | UDDI           | Gestore di Rete | <u>Data</u><br>Inserimento | Zona | Stato U.P.R         | Funzionalità |
|------------------------|-----------------|------------------|----------------|-----------------|----------------------------|------|---------------------|--------------|
| <u>up manualeupr :</u> | L IM_0604446    |                  | AET ITALIA SPA | TERNA SPA       | 24/03/2014                 | C    | Unità<br>Registrata |              |

Figura 24 – Griglia UPR – Unità Registrata

Il Pannello di Controllo della UP si presenterà come di seguito:

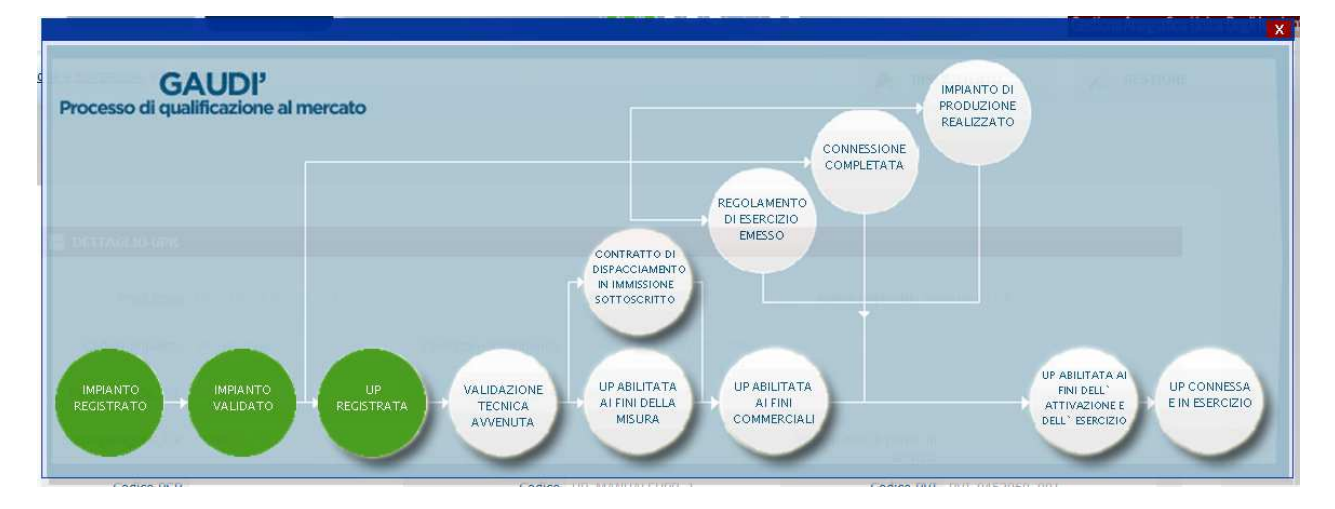

Figura 25 – Pannello di Controllo – Unità Registrata

Per l'illustrazione dei rimanenti step di validazione della UP (a cura TERNA) nel Pannello di Controllo si rimanda alla specifica istruzione generale "Pannello di controllo".

### 4.1.5 Modifica dati UPR

Il Produttore dotato di Certificato Digitale può accedere a Gaudì per modificare i dati tecnici delle UPR nella sua titolarità.

Nella maschera di Benvenuto, selezionare la sezione "UPR" (Figura 1). Effettuare quindi la ricerca della UPR, impostando eventualmente uno o più filtri di ricerca disponibili (Figura 19), e selezionare il tasto "Cerca".

| Terna | GAUDI'<br>Gestione Anagrafica Unica degli Impianti | Istruzioni Operative<br>Registrazione UPR | Pag. 33 |
|-------|----------------------------------------------------|-------------------------------------------|---------|
|       |                                                    |                                           |         |

|                          |                     |             |   |                 | 🍂 INSERIMENT | TO GESTIONE |
|--------------------------|---------------------|-------------|---|-----------------|--------------|-------------|
|                          |                     |             |   |                 |              |             |
|                          |                     |             |   |                 |              |             |
| Ricerca Unità di P       | roduzione Rilevanti |             |   |                 |              |             |
| Codico Impianto          |                     | Codico LIDD |   | State Seleziona | -            |             |
| Couce implanto           |                     |             |   | Stato           |              |             |
| Operatore<br>Riferimento | Seleziona           |             | • | Zona Seleziona  | •            |             |
| Tipologia U.P.R          | Seleziona           |             | • | Codice<br>PSR   | V            |             |
| Sottotipologia U.P.R     |                     |             |   |                 |              |             |
|                          |                     |             |   |                 |              |             |
|                          |                     |             |   |                 | Cerca        |             |
|                          |                     |             |   |                 |              | J           |
|                          |                     |             |   |                 |              |             |

Figura 26 – Ricerca UPR

Per modificare i dati di una UPR, selezionare dalla griglia (Figura 17) l'icona di modifica <sup>4</sup> nella colonna "Funzionalità", quindi selezionare il pulsante <sup>4</sup>.

E' possibile effettuare le modifiche solo per i campi, "Tempo min. di perm. in servizio", "Tempo di permanenza fuori servizio", "Tempo permanenza in assetto" e "Descrizione".

Dopo aver completato le modifiche, confermare tramite il tasto "SALVA".

Per le UPR in stato "Unità in esercizio", ossia qualificate al Mercato, le modifiche proposte dovranno essere validate da TERNA e solo successivamente saranno rese effettive sul Mercato.

#### 4.1.5.1 Modifica dati assetti e fasce

Effettuare la ricerca della UPR interessata tramite la maschera di ricerca UPR (Figura 19). Dalla griglia UPR (Figura 21) selezionare l'icona <sup>III</sup> "Lista Assetti" nella colonna "Funzionalità".

| Codice U.P.R.   | Codice Impianto | <u>Qualifica</u> | UDDI           | Gestore di Rete | <u>Data</u><br>Inserimento | <u>Zona</u> | Stato U.P.R         | Funzionalità |
|-----------------|-----------------|------------------|----------------|-----------------|----------------------------|-------------|---------------------|--------------|
| UP MANUALEUPR 1 | IM_0604446      |                  | AET ITALIA SPA | TERNA SPA       | 24/03/2014                 |             | Unità<br>Registrata | 2 4 🗙 🗎      |
|                 |                 |                  |                |                 |                            |             |                     | 1            |

Figura 27 – Griglia UPR – Lista Assetti

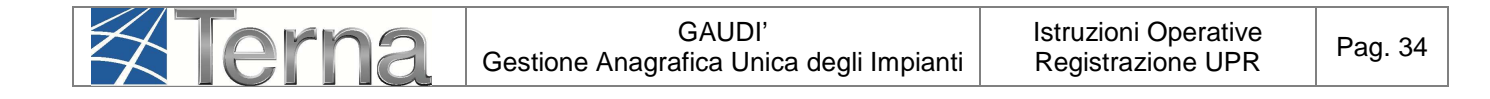

Selezionare quindi l'icona di modifica 🥖 in corrispondenza dell'assetto desiderato:

| - ASSETTI            |                |                  |                   |         |       |                |                      |  |  |
|----------------------|----------------|------------------|-------------------|---------|-------|----------------|----------------------|--|--|
| <u>GRIGLIA U.P.R</u> |                |                  |                   |         |       |                |                      |  |  |
| Comp. Assetto        | Codice Assetto | Data Inserimento | Descrizione Stato | Assetto | Fasce | Lista<br>Fasce | Composizione Assetto |  |  |
| ~                    | A5_1_GEN_1     | 25/03/2014       |                   | £ (4)×  | +     |                | 2 💪 🗙                |  |  |

Figura 28 – Griglia Assetti

L'utente ha la possibilità di modificare ora i dati tecnici di assetto. Dopo aver completato le modifiche, confermare tramite il tasto "SALVA".

Analogamente è possibile modificare la "Composizione Assetto" accedendo dalla griglia di Figura

28 tramite l'icona di modifica 🍊 nella colonna "Composizione Assetto".

Per modificare una fascia, selezionare la voce "Lista Fasce" dalla griglia di Figura 28, accedere

alla griglia "Fasce" (Figura 29) e selezionare l'icona di modifica 🍊 in corrispondenza della fascia desiderata.

| E FASCE                |                         |                         |                  |                   |              |
|------------------------|-------------------------|-------------------------|------------------|-------------------|--------------|
| <u>GRIGLIA ASSETTI</u> |                         |                         |                  |                   | NUOVA FASCIA |
| Codice Fascia          | Potenza Min. Fascia(MW) | Potenza Max. Fascia(MW) | Data Inserimento | Descrizione Stato | Funzionalità |
| FASCIA_1               | 10                      | 13                      | 25/03/2014       |                   | 2 🚄 🗶        |

Figura 29 – Griglia Fasce

L'utente ha la possibilità di modificare i dati. Dopo aver completato le modifiche, confermare tramite il tasto "SALVA".

Per le UPR in stato "Unità in esercizio", ossia qualificate al Mercato, le modifiche proposte per UPR, assetti e fasce dovranno essere validate da TERNA e solo successivamente saranno rese effettive sul Mercato.

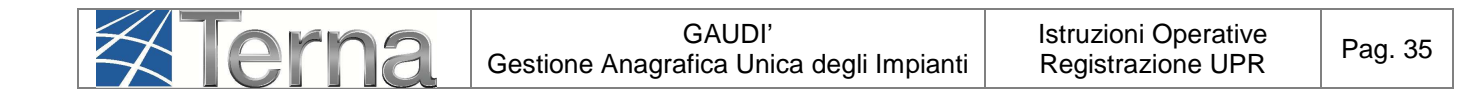

### 4.1.6 Cancellazione UPR, assetti e fasce

L'utente ha la possibilità di richiedere la cancellazione di UPR, assetti e fasce tramite l'icona di

cancellazione X presente sulle griglie UPR (Figura 27), assetti (Figura 28) e fasce (Figura 29).

Selezionando l'icona il sistema chiede conferma dell'operazione di cancellazione, come riportato nell'esempio di Figura 30.

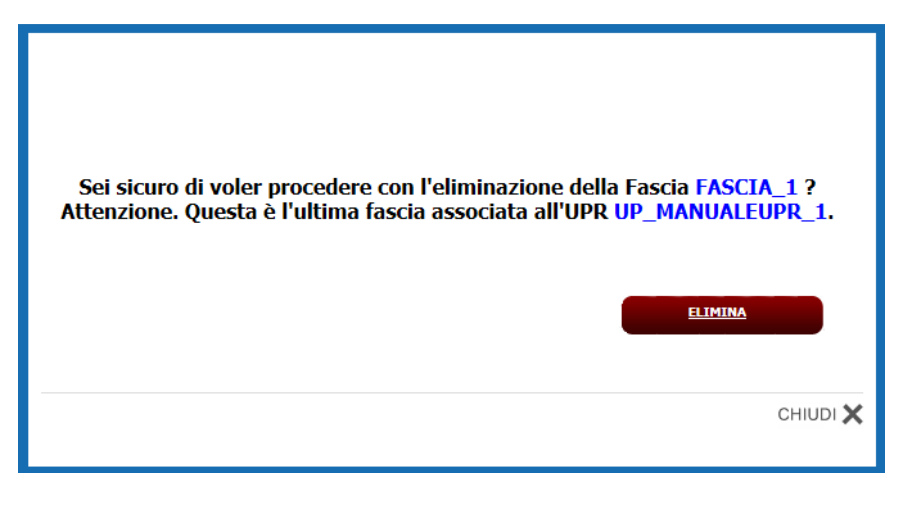

Figura 30 – Avviso di conferma cancellazione

ELIMINA

Per confermare, selezionare il tasto

Le richieste di cancellazione su UPR, assetti e fasce dovranno essere validate da TERNA.